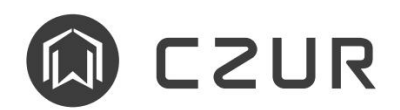

# StorryHub WritePad

感谢您选择本产品,WritePad 手写板作为一款行业首创类新品, 请在使用前

阅读入门指南,以便快速上手。

产品示意图

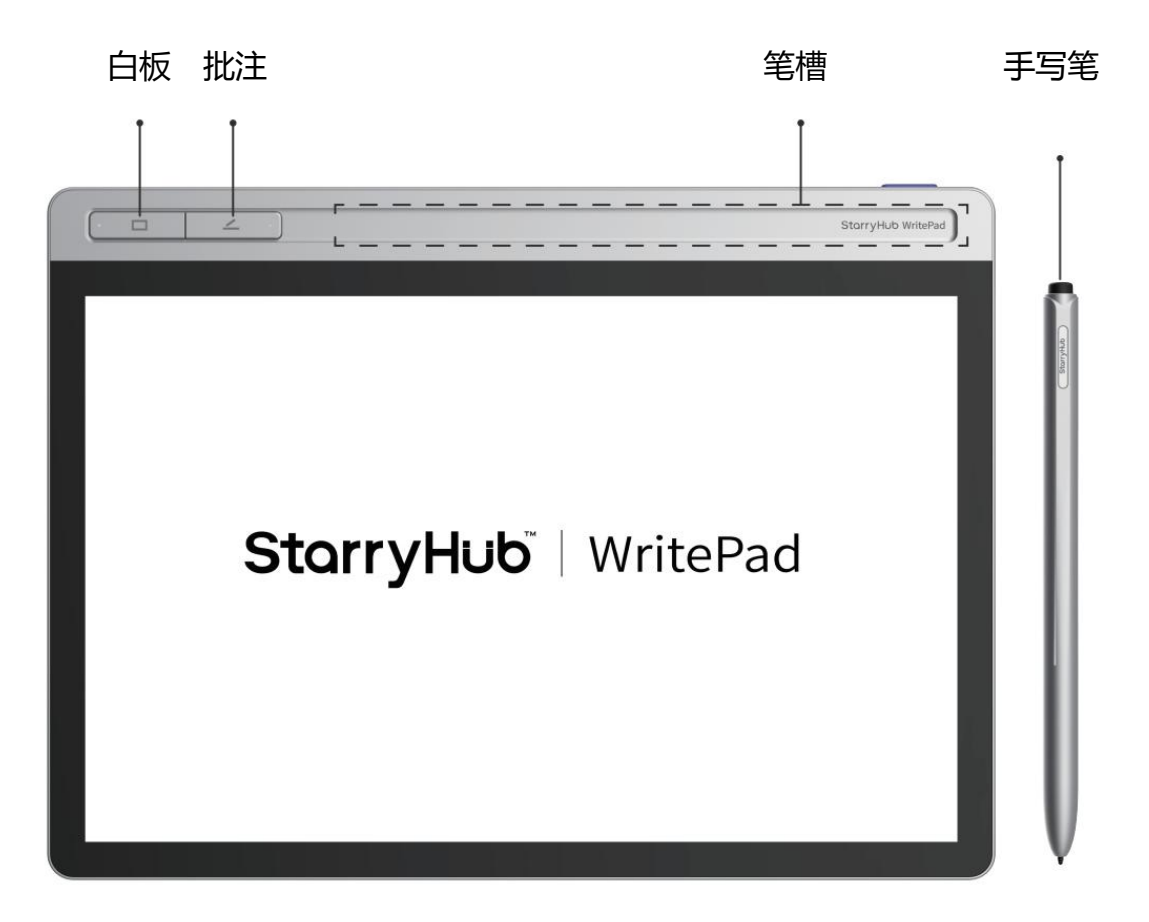

充电图标

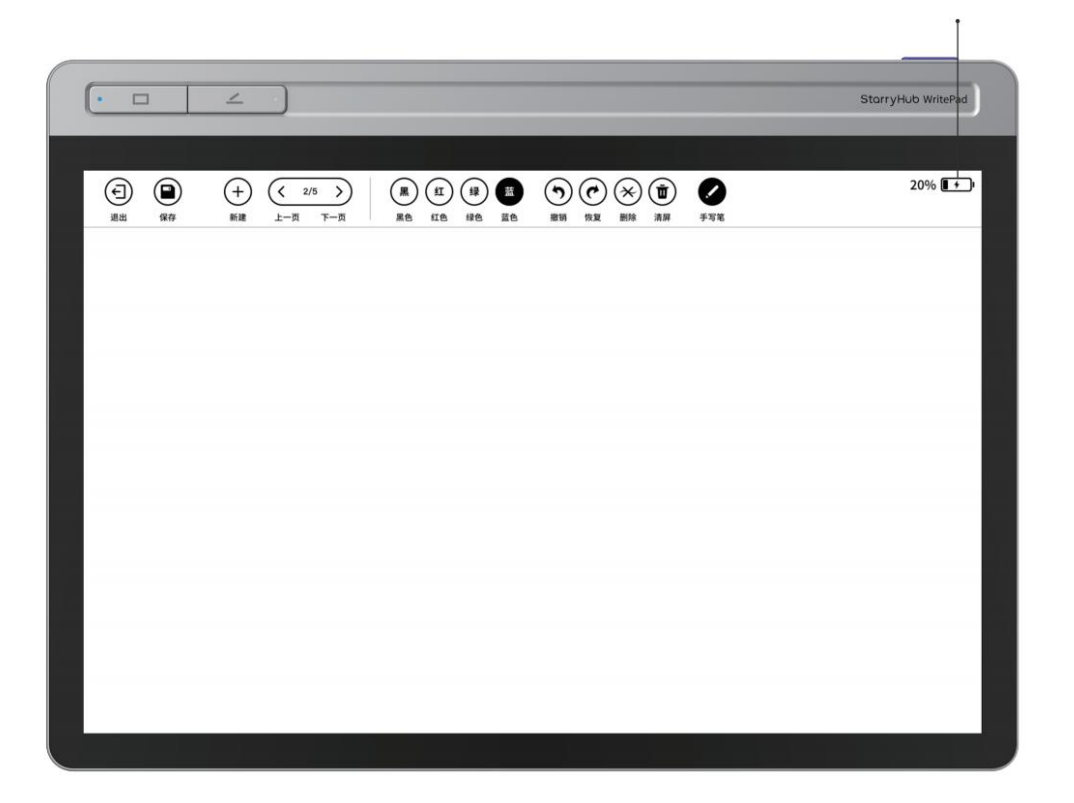

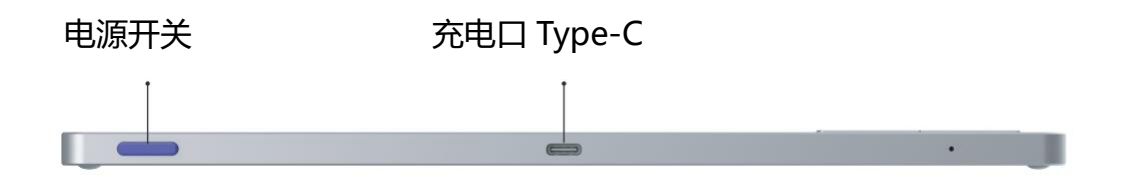

## 1、设备开机

● 开机

长按电源开关 2 秒开机。

## ● 关机

开机状态下,长按电源开关2秒弹出关机画面,点击"关机"按钮关机。

#### ● 待机

开机状态下, 短按电源开关或将手写笔放回笔槽进入待机。

#### ● 待机状态下,唤醒设备的三种方式

短按电源开关,设备自动唤醒;

将手写笔从笔槽拿起,设备自动唤醒;

短按"白板"或"批注"键,设备自动唤醒。

## 2、设备功能

本产品操作系统 WritePadOS (基于 Android 系统),主要用于会议室,需要与 StarryHub 会议星配合使用,包含无线连接、多屏同步、在线升级功能,同时还具备鼠标、白板、批注 模式功能。

① 同时按住白板和批注键 3 秒,进入配对状态。

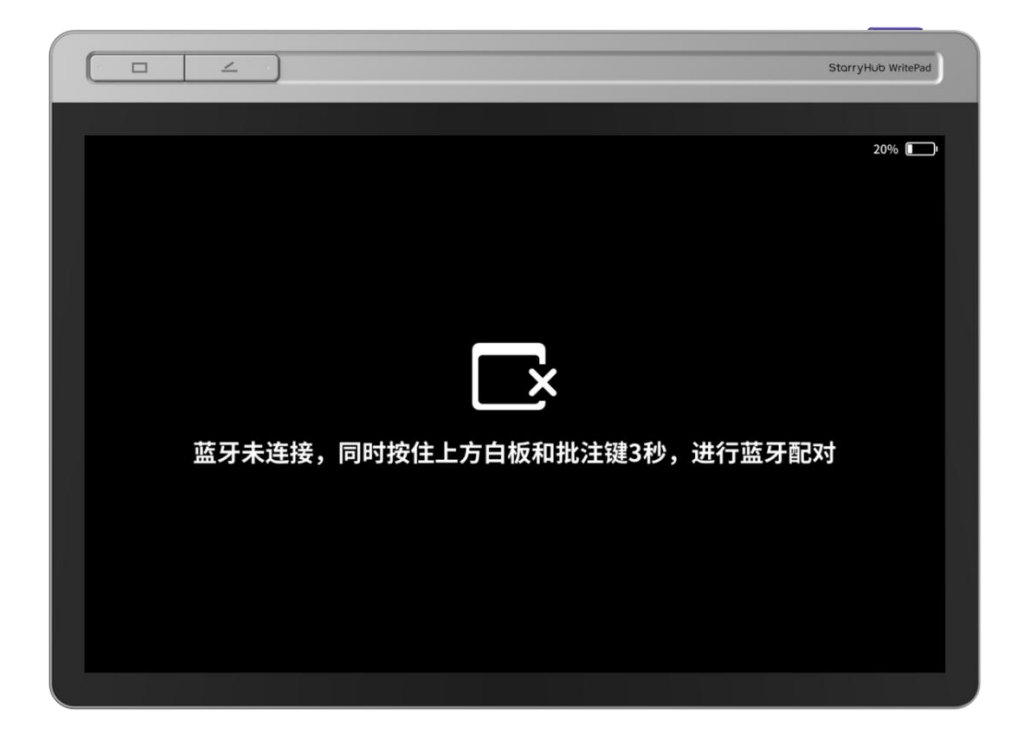

② 在 StarryHub 会议星上,使用触控板打开手写白板设置,添加手写板进行配对。

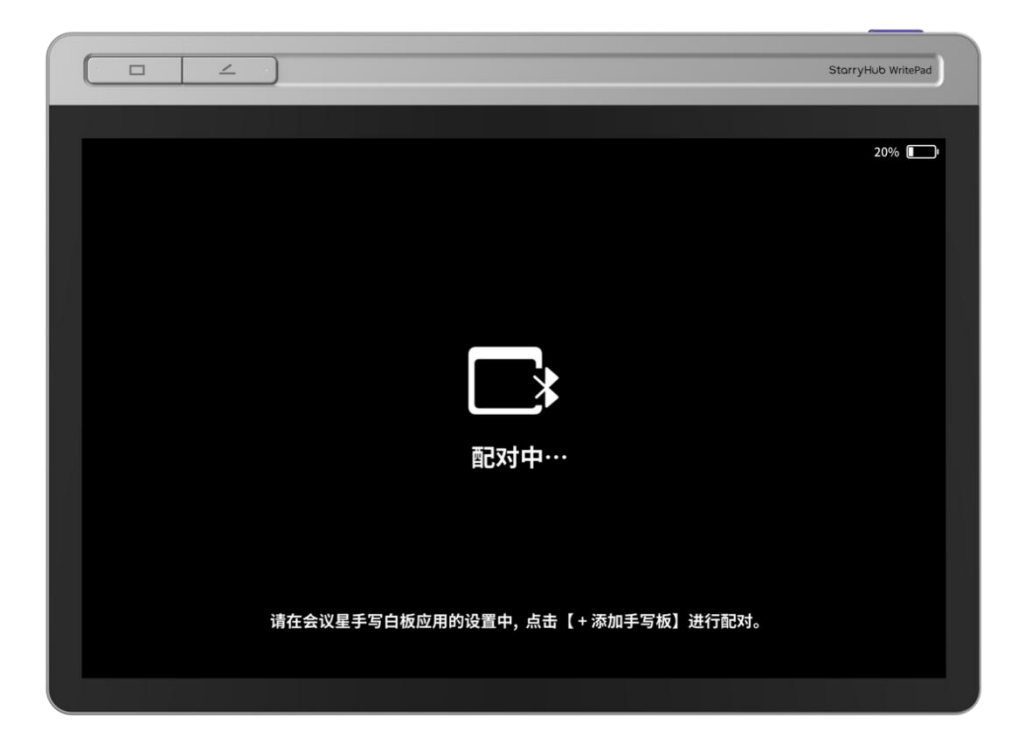

③ 选择 WritePad 手写白板进行配对, 等待约 10 秒钟可完成配对。 配对成功后, 自动

进入, 白板和批注指示灯亮。

| • •       | ∠ •) |      |                  | StarryHub WritePad |
|-----------|------|------|------------------|--------------------|
|           | 1111 |      |                  | 20% 💽              |
|           |      |      |                  |                    |
| ● 点击左上角按键 |      |      |                  |                    |
|           |      | 白板书写 | <b>ノ</b><br>載屏批注 |                    |
|           |      |      |                  |                    |
|           |      |      |                  |                    |
|           |      |      | 日同传会控            |                    |
|           |      |      |                  |                    |

● 鼠标模式

使用手写笔点击同传会控按钮,进入鼠标模式,会议星屏幕内容会同传至手写板。

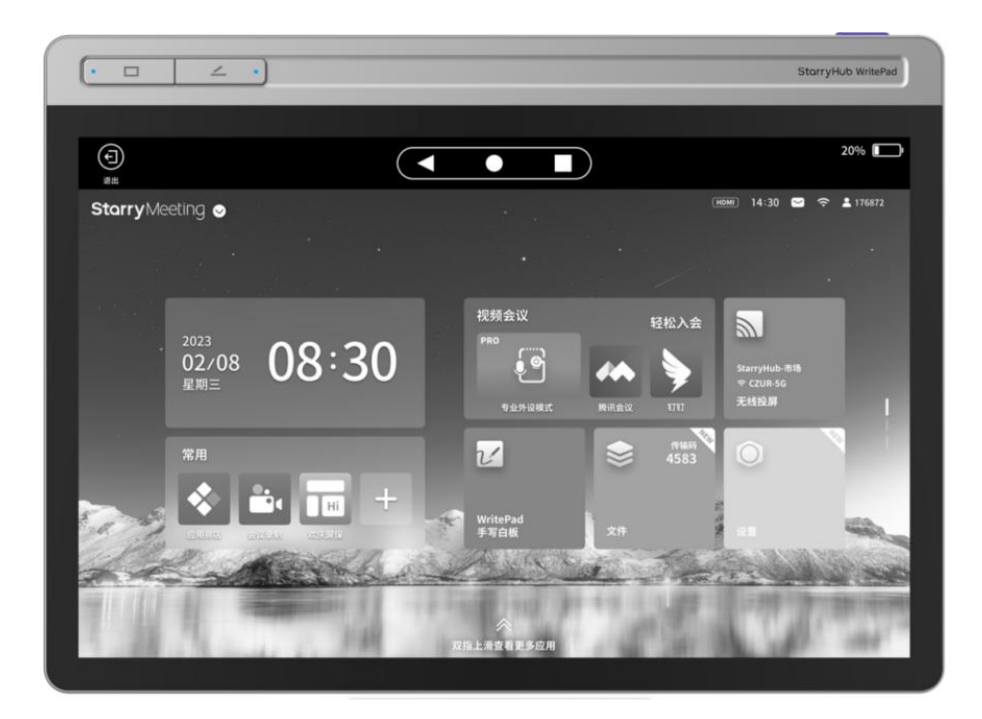

\* 此功能仅高配版支持。

● 白板模式

短按白板键,进入白板模式,白板灯常亮,并自动打开会议星手写白板应用。手写
笔迹会同步映射至会议星。

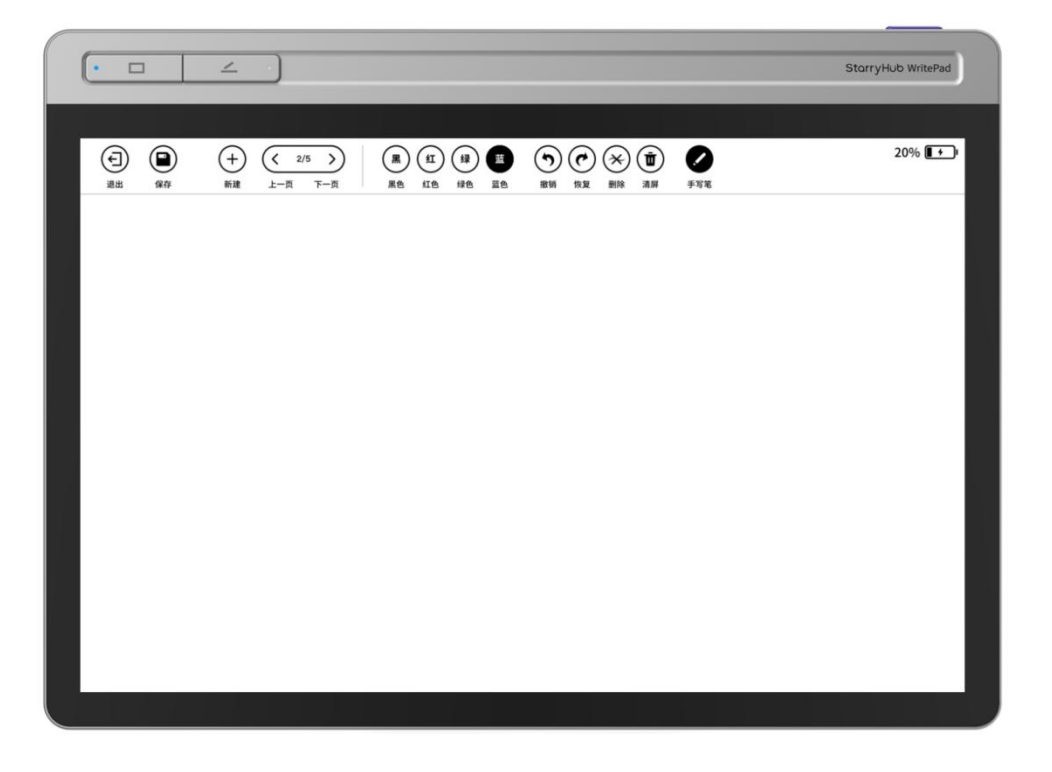

② 笔尾自带"橡皮擦"功能,可便捷擦除笔迹。

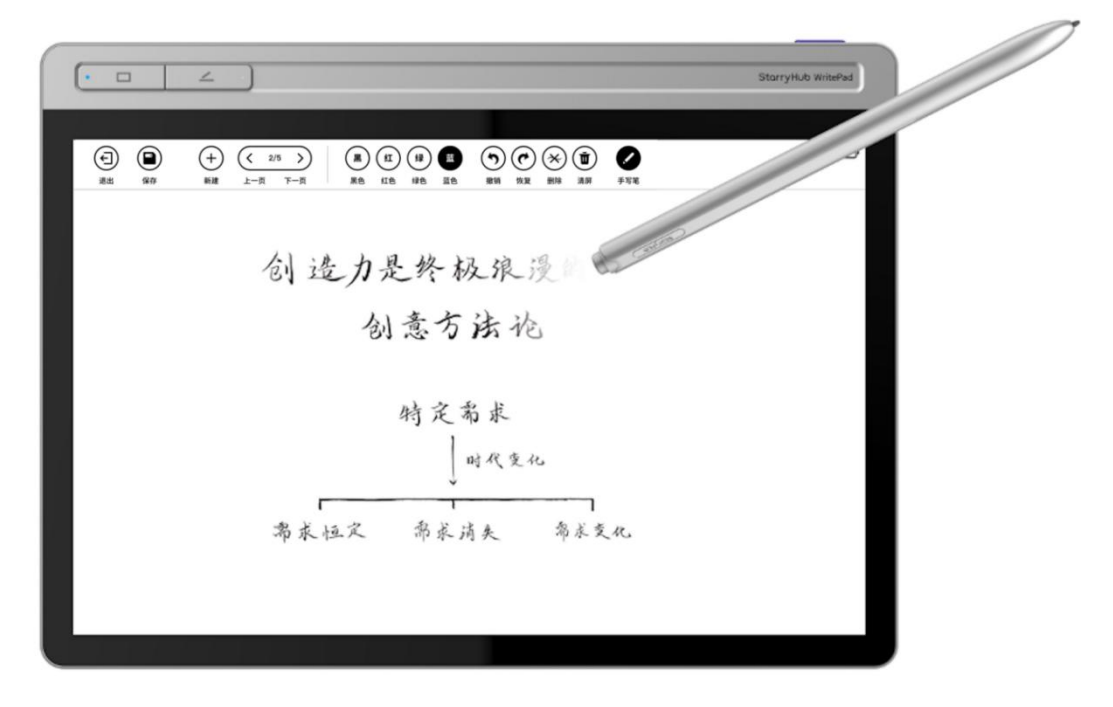

③ 手写笔点击"退出"按钮,退出白板模式。

#### ● 批注模式

短按批注键,进入批注模式,批注灯常亮,会把会议星当前显示画面截图传输给手
写白板。手写笔迹会同步映射至会议星。

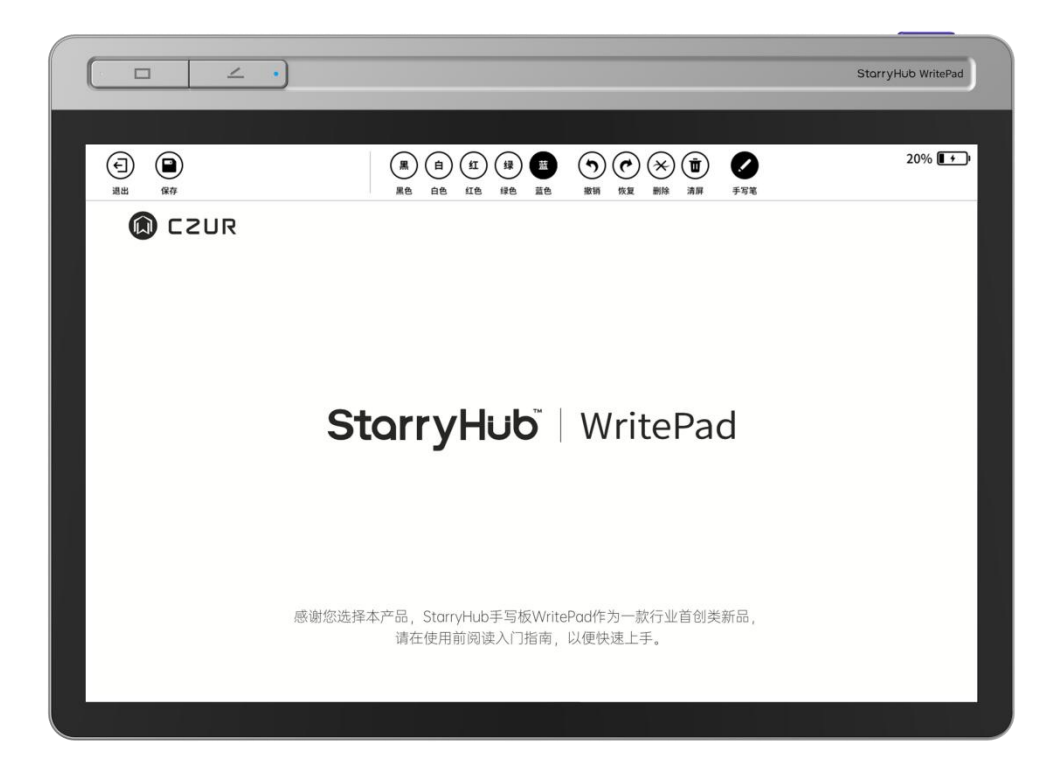

② 使用手写笔点击"退出",退出批注模式。

# 3、设备充电

\* 请勿使用超过标准电压 5V 土 5%为产品供电,以免造成产品工作异常或损坏。

## 4、更换笔芯

当笔芯磨损后,会影响书写体验,建议使用笔芯夹及时更换笔芯。

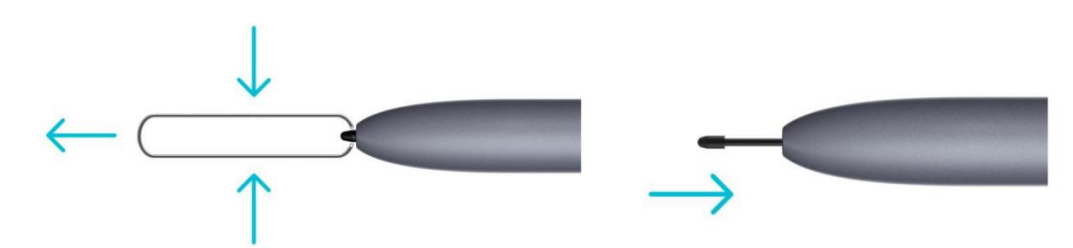

## 5、在线升级

在 StarryHub 手写白板应用设置中,根据升级提示,进行在线升级。

## 6、注意事项

- ·请勿用清洗剂来清洗设备,以避免对设备造成腐蚀。
- ·请将设备及配件置于儿童触及不到的地方。
- ・请确保在干燥通风的环境下使用。
- ·请勿将设备存放在过热或过冷的地方,高(低)温会缩短电子件的寿命。
- ・请勿将设备放入任何加热设备(如干燥机、微波炉等)进行烘干。

### 关于本产品说明书(以下简称"说明书")

感谢您购买深圳市成者创想科技有限公司(以下简称"成者公司"或"成者")的产品。为 了您的安全和利益,请于使用前仔细阅读说明书。如您未按说明书或注意事项操作而导致的 损失或伤害,成者公司将不承担责任。

说明书版权属成者公司所有;如说明书内容与实际产品不一致,以实际产品为准。如您对说明书的内容或条款存在异议,请于购买后七日内向成者公司提出书面异议,否则视为已认同理解说明书全部内容。